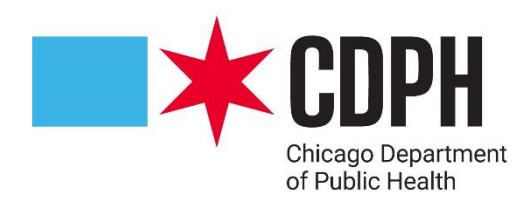

## VFC Re-Enrollment Training 2025

### **A** Quick Steps to Continue 2025 VFC Enrollment

- 1. Obtain new Provider Agreement for 2025-2026
- 2. Upload to the 2024-2025 enrollment year
- 3. Upload new appliance certificates if expiring soon
- 4. All <u>active</u> staff must upload both WB4905 (Vaccine Storage and Handling training) and WB4906 (Vaccines for Children Program training) certificates for the 2025-2026 year

#### **\*** Obtain New Provider Agreement for 2025-2026

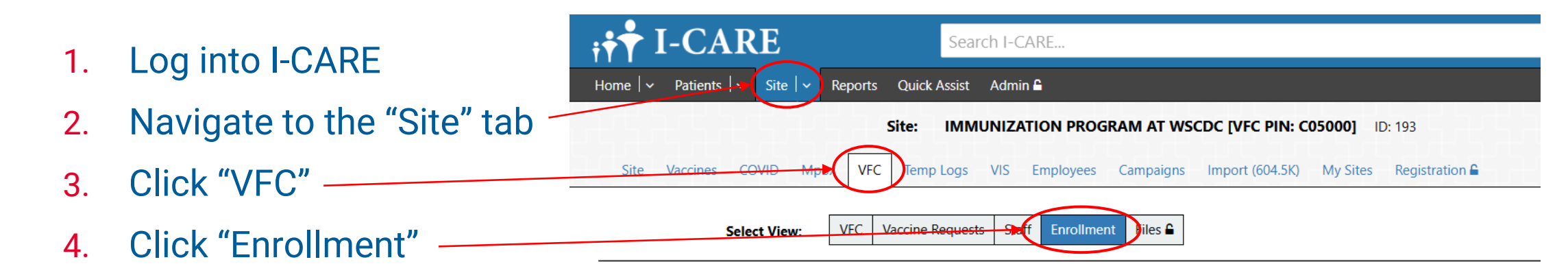

| 5. | Click "2024" | <b>▼</b> Enrollment Year |          | <b>♦</b> Status Date | <b>♦</b> Site                 |  |
|----|--------------|--------------------------|----------|----------------------|-------------------------------|--|
|    | •            | 2024                     | Complete | 03/16/2024           | IMMUNIZATION PROGRAM AT WSCDC |  |
|    |              | 2023                     | Complete | 01/27/2023           | IMMUNIZATION PROGRAM AT WSCDC |  |
|    |              | 2022                     | Complete | 03/08/2022           | IMMUNIZATION PROGRAM AT WSCDC |  |
|    |              | 2020                     | Complete | 01/09/2020           | IMMUNIZATION PROGRAM AT WSCDC |  |
|    |              | <u>2019</u>              | Complete | 03/13/2019           | IMMUNIZATION PROGRAM AT WSCDC |  |
|    |              | <u>2018</u>              | Complete | 05/04/2018           | IMMUNIZATION PROGRAM AT WSCDC |  |
|    |              | <u>2017</u>              | Complete | 07/07/2017           | IMMUNIZATION PROGRAM AT WSCDC |  |

Showing 1 to 7 of 7 entries

#### **Verticial Sector Agreement for 2025-2026** (continued)

- 1. Scroll down to the "Requirements" section
- 2. Click "VFC Provider Agreement"
- 3. Print and fill out the information on page 1 and page 3
- 4. Have page 3 signed by the Medical Director

Requirements: Please complete the following requirements before submitting your enrollment. Be sure to note your VFC PIN on any document attachments.

Provider has obtained and attached the VFC Provider Agreement, signed by the Medical Director or equivalent.

| File Name           | ♣ File Code                       | Description                                | File Status | • | Last Upload            |
|---------------------|-----------------------------------|--------------------------------------------|-------------|---|------------------------|
| <u>0403 001.pdf</u> | VFC Chicago Provider<br>Agreement | VFC Provider Agreement<br>2024: PIN C05000 | Approved    |   | 04/18/2024<br>04:12 PM |

1 Upload New Attachment...

#### **I to the 2024-2025 Enrollment Year**

1. In the same section, click "Upload New Attachment" and upload the signed Agreement.

Requirements: Please complete the following requirements before submitting your enrollment. Be sure to note your VFC PIN on any document attachments.

Provider has obtained and attached the <u>VFC Provider Agreement</u>, signed by the Medical Director or equivalent.

| File Name           | File Code                         | Description                                | File Status | <ul> <li>Last Upload</li> </ul> |
|---------------------|-----------------------------------|--------------------------------------------|-------------|---------------------------------|
| <u>0403 001.pdf</u> | VFC Chicago Provider<br>Agreement | VFC Provider Agreement<br>2024: PIN C05000 | Approved    | 04/18/2024<br>04:12 PM          |

1 Upload New Attachment...

#### **V** Upload New Appliance Certificates if Expiring Soon

- 1. Scroll to the "Active VFC Appliances" section
- 2. Please ensure there is at least one active refrigerator and one active freezer, both with updated certifications.

Active VFC Appliances: Your VFC Appliance list (including any required documentation) should be complete and up-to-date prior to submitting this enrollment. VFC Appliance administration is available in the <u>Site/Temp Logs/Appliances view</u>.

| Appliance Name                                              | <b>≑ Туре</b>                                                               | Scale      | Status | ♦ Used<br>For | Logger | Thermometer<br>Status            |
|-------------------------------------------------------------|-----------------------------------------------------------------------------|------------|--------|---------------|--------|----------------------------------|
| <u>KEVIN'S OFFICE FRIDGE - THERMO</u><br><u>SCIENTIFIC</u>  | Refrigerator:<br>Pharmaceutical/medical grade<br>refrigerator/freezer       | Fahrenheit | Active | VFC/Both      | Yes    | Certified<br>10/12/2025 ✓        |
| VAX ROOM FREEZER - NORTHLAKE<br>SCIENTIFIC                  | Freezer:<br>Stand-alone freezer<br>(household/commercial)                   | Celsius    | Active | VFC/Both      | Yes    | Certified<br><u>10/12/2025</u> ✓ |
| VAX ROOM GLASS FRIDGE - COREPOINT<br>SCIENTIFIC             | Refrigerator:<br>Pharmaceutical/medical grade<br>refrigerator/freezer       | Celsius    | Active | VFC/Both      | Yes    | Certified<br><u>10/12/2025</u> ✓ |
| VAX ROOM GLASS FRIDGE - THERMO<br>SCIENTIFIC                | Refrigerator:<br>Stand-alone refrigerator<br>(pharmaceutical/medical grade) | Celsius    | Active | VFC/Both      | Yes    | Certified<br><u>10/12/2025</u> ✓ |
| <u>VAX ROOM WHITE FRIDGE - NORLAKE</u><br><u>SCIENTIFIC</u> | Refrigerator:<br>Stand-alone refrigerator<br>(household/commercial)         | Celsius    | Active | VFC/Both      | Yes    | Certified<br><u>10/12/2025</u> ✓ |

#### **VID** Update Active VFC Staff

- 1. Scroll to the "Active VFC Staff" section
- 2. Please ensure all VFC Staff are listed as active
- Active VFC Staff: Your VFC Staff list (including any required documentation) should be complete and up-to-date prior to submitting this enrollment. VFC Staff administration is available in the <u>Site/VFC/Staff view</u>.

| VFC Staff                                          | <b>♦</b> Name      | Status | Staff Details                                                  |
|----------------------------------------------------|--------------------|--------|----------------------------------------------------------------|
| VFC Medical Director                               | SLOBODA, ALEXANDER | Active |                                                                |
| <u>VFC Vaccine Coordinator -</u><br><u>Primary</u> | HANSEN, KEVIN      | Active | VFC E-mail: <u>kevin.hansen@cityofchicago.org</u><br>Training: |

#### **Update Active VFC Staff** (continued)

- 1. Click on the staff member
- 2. Scroll down to the "Training Upload' section and follow the instructions to complete and upload both required trainings

Training Upload: To satisfy Vaccine for Children Program annual training requirements, all vaccine coordinators must:

- 1. Visit <u>CDC TRAIN</u>.
- 2. Under Course Catalog Search for, register, and complete both WB4905 (Vaccine Storage and Handling training) and WB4906 (Vaccines for Children Program training).
- 3. Pass the post-assessment for both courses at 80%.
- 4. Complete the evaluation for both courses.
- 5. Visit "Your Learning" to access your certificate.
- 6. Upload your certificate for both WB4905 and WB4906 using the Upload New Attachment link below.

Click for a <u>Step-by-Step Guide</u> completing Illinois VFC Required Training.

#### This course cannot be audited.

You must pass the posttest at 80%. There are only 2 attempts allowed. If you have any questions or need assistance searching for, registering, and completing these courses, please contact CDC TRAIN via email at <u>TRAIN@cdc.gov</u>. If you have any questions or need assistance uploading your certificates, please contact IDPH VFC at <u>dph.vaccines@illinois.gov</u>.

| File Name               | File Code | Description   | File Status | • | Last Upload |
|-------------------------|-----------|---------------|-------------|---|-------------|
|                         |           | No data found |             |   |             |
| L Upload New Attachment |           |               |             |   |             |

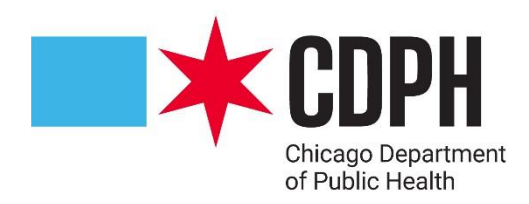

# **VFC Re-Enrollment**

**Thank You!**